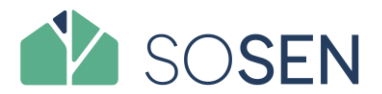

## Comment créer mon compte Mon Projet Anah ?

Site : https://monprojet.anah.gouv.fr/

- Se rendre sur le site <u>https://monprojet.anah.gouv.fr/</u> et cliquer sur « créer un compte »
- 2. Connectez-vous à votre boite mail
- Ouvrez l'e-mail qui a comme objet Créer votre compte sur monprojet.anah et cliquez sur le lien de confirmation
- 4. Connectez-vous à votre espace avec votre identifiant et mot de passe.

| Dites        | Duvez créer votre compte<br>mous ce que vous préférez<br>Je fais la démarche<br>moi-même<br>Vous êtes à l'aise avec<br>internet, vous n'avez pas de<br>problème de connexion,<br>vous avez déjà une adresse<br>mail, vous faites la<br>démarche vous-même.<br>Vous pourrez tout de<br>même faire appel à un<br>accompagnateur.<br>CRÉER MON COMPTE | pour faire votre demande d'aide !<br>pour la suite de vos démarches<br>Je désigne une<br>personne qui fera la<br>démarche à ma<br>place<br>Un professionnel, une<br>association, une personne<br>proche peut, avec votre<br>accord, faire la démarche à<br>votre place. Vous pourrez<br>suivre l'avancement de<br>votre projet et reprendre la<br>main à tout moment. |   |
|--------------|----------------------------------------------------------------------------------------------------|----------------------------------------------------------------------------------------------------|---|
|              | T                                                                                                    |                                                                                                    |   |
|              | Votre compte a b                                                                                                    | ien été créé !                                                                                                    |   |
| Suivez les é | tapes ci-dessous po<br>et <b>démarrer vo</b>                                                                                                    | ur finaliser votre inscription<br>otre projet                                                                                                    | i |

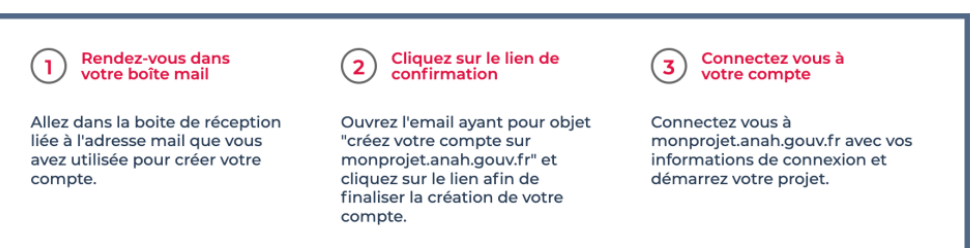

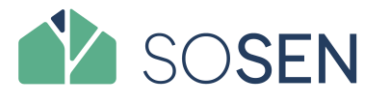

# Comment créer mon compte Mon Projet Anah ?

Site : https://monprojet.anah.gouv.fr/

Une fois votre compte créé, vous pourrez vous connectez à votre compte.

| Vo                                                                                                    | otre compte a bien été c                                                                                                    | réé !                                                                                                    |
|----------------------------------------------------------------------------------------------------|----------------------------------------------------------------------------------------------------|----------------------------------------------------------------------------------------------------|
| Suivez les étape                                                                                                    | s ci-dessous pour finalise<br>et <b>démarrer votre proje</b>                                                                                                    | er votre inscription<br>et                                                                                                    |
| Rendez-vous dans<br>votre boîte mail<br>Allez dans la boite de réception<br>liée à l'adresse mail que vous<br>avez utilisée pour créer votre<br>compte. | Cliquez sur le lien de<br>confirmation<br>Ouvrez l'email ayant pour objet<br>"créez votre compte sur<br>monprojet.anah.gouv.fr" et<br>cliquez sur le lien afin de<br>finaliser la création de votre<br>compte. | 3 Connectez vous à votre compte<br>Connectez vous à monprojet.anah.gouv.fr avec vos informations de connexion et démarrez votre projet. |
| Bienvenue sur <b>monp</b>                                                                                                    | projet.anah.gouv.fr !                                                                                                    |                                                                                                    |
| Je fais<br>deman<br>d'aide                                                                                                    | une<br>ide                                                                                                    | J'ai été<br>désigné<br>mandataire                                                                                                    |
| Je me connecte aver<br>Merci d'utiliser vos iden                                                                                                    | <b>c mes identifiants</b><br>tifiants de connexion pour accéder a                                                                                                    | <del>Je crée un compte</del><br>à votre dossier                                                                                         |
|                                                                                                    | Adresse mail (ou courrier électronique)<br>Mot de passe                                                                                                    | SE CONNECTER                                                                                                    |

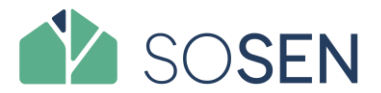

#### **Comment commencer Mon Projet Anah ?**

Site : https://monprojet.anah.gouv.fr/

Une fois votre compte créé, vous pourrez vous connectez à votre compte et débuter votre projet.

Vous devrez suivre le formulaire et saisir les informations concernant :

- Les caractéristiques de mon logement
- Ma situation et les difficultés que je rencontre
- Les travaux que je souhaite effectuer
- Ma situation autonomie (en fonction de mes réponses précédentes)
- Les aides que j'ai déjà reçues

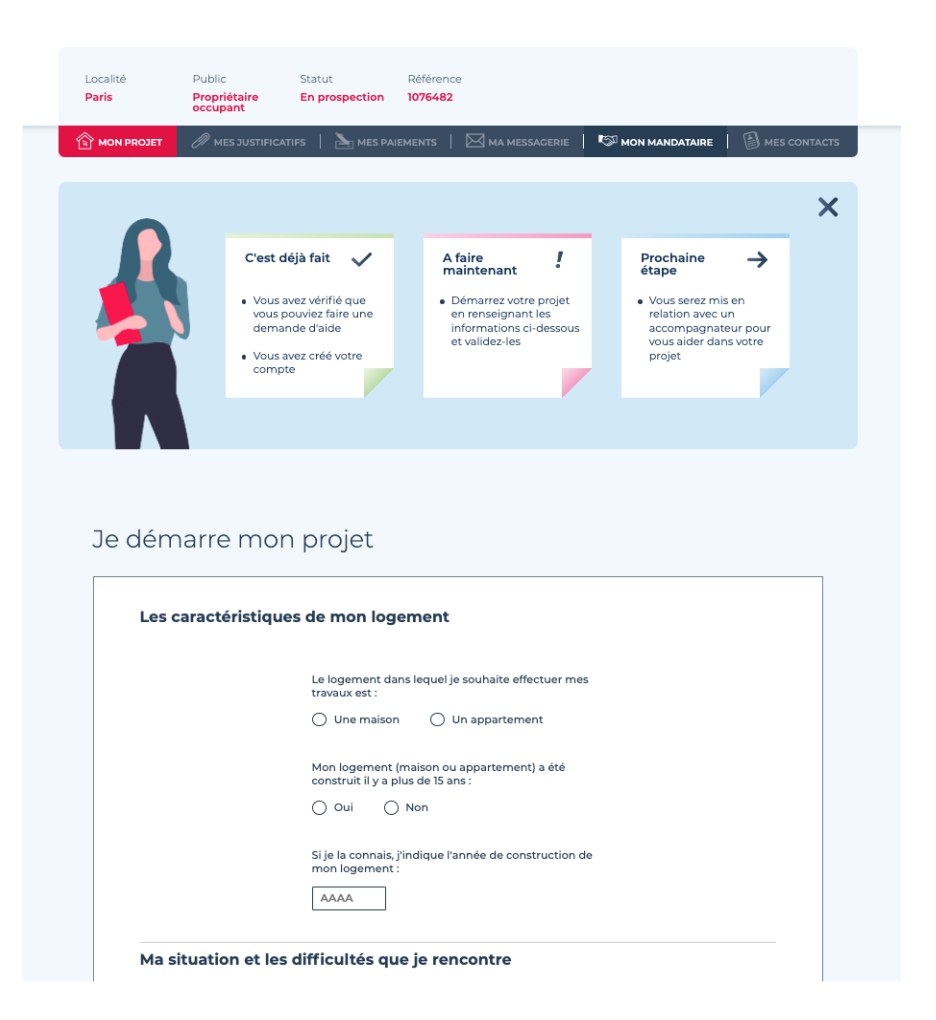

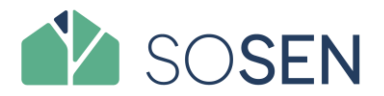

#### Comment sélectionner SOSEN comme Accompagnateur dans Mon Projet Anah ?

Site : https://monprojet.anah.gouv.fr/

Afin d'être accompagné dans mon projet, je dois choisir obligatoirement un accompagnateur (Accompagnateur ou Assistant à Maîtrise d'ouvrage) qui effectuera avec moi les démarches pour monter et finaliser mon projet.

- Vous êtes déjà en relation avec un accompagnateur : SOSEN : cliquez sur « oui ».
- Tapez « OPER 92 SOSEN » dans la barre de recherche, le nom devrait ressortir dans la liste. Sélectionnez et continuez la démarche en cliquant sur « continuer ».

| <ul> <li>Oui</li> </ul> | O Non                     |
|-------------------------|---------------------------|
| Rechercher un accom     | pagnateur par raison soci |
| nom de l'entreprise) :  |                           |
|                         |                           |
|                         |                           |

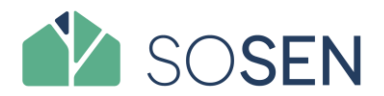

## Comment suivre mon compte Mon Projet Anah ?

Site : https://monprojet.anah.gouv.fr/

SOSEN sera informé de ma demande. Il assurera la mission de compléter votre demande avec les informations et des pièces justificatives nécessaires.

Vous pouvez accéder à votre synthèse du projet en cliquant sur « Revenir à mon projet »

L'onglet « Mon Projet » comporte l'ensemble des informations précédemment renseignées. Vous pouvez afficher ces informations en cliquant sur les onglets bleus présents sur la page.

- 1. Mon projet : pour consulter le contenu de votre dossier, la proposition, etc.
- 2. Mes justificatifs : pour consulter les pièces-jointes au dossier.
- 3. Ma messagerie : pour dialoguer directement avec les intervenants sur mon dossier.
- 4. Mon mandataire : pour ajouter un mandataire ou bien annuler mon mandat en cours
- 5. Mes contacts : pour accéder aux coordonnées directes de mes intervenants

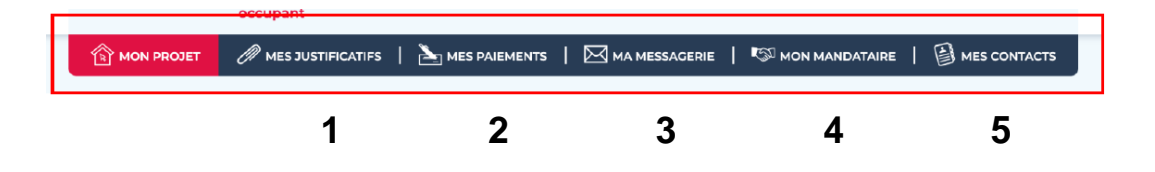